# Návod a základné informácie pre elektronické hlasovanie:

Hlasovanie v rámci Technickej univerzity v Košiciach sa realizuje cez systém "Belenios", pričom sa jedná otvorený tajný volebný systém fungujúci na základe viacnásobnej autentifikácie a šifrovania volebných lístkov. Na základe týchto kryptografických metód hlasujúci s využitím privátnych a verejných kľúčov zašifruje svoju voľbu, ktorá následne v systéme pôsobí už len ako kryptografický otlačok a nie je spojená s hlasujúcim.

### Dôležité upozornenia:

Odovzdávanie hlasovacích lístkov a zasielanie identifikačných údajov je realizované pri vytvorení hlasovania formou emailu, preto je dôležité:

- 1. mať aktívnu a funkčnú emailovú schránku spravidla (@tuke.sk, @student.tuke.sk),
  - prípadnú nefunkčnosť, alebo problémy riešiť vopred v rámci dispečingu ÚVT (dispecing@helpdesk.tuke.sk , +421 55 602 6000 )
- pre samotné hlasovanie je hlasujúcemu vopred doručený hlasovací lístok (jedinečný kód) generovaný serverom pre konkrétnu voľbu – tento údaj je jedinečný v žiadnom prípade ich nezdieľať, neposkytovať, prípadne ich omylom nemazať pred samotnou voľbou,
- 3. dodatočnou autentifikáciou je *jednorazové prihlasovacie meno spravidla emailová adresa* a generované heslo (**toto heslo NIE JE zhodné s Vašimi prihlasovacími údajmi na TUKE**).

Pred samotnou voľbou by ste vo vašej emailovej schránke mali mať **dva samostatné emaily,** ktorých obsah je potrebný pre úspešnú realizáciu voľby/hlasovania.

## Postup:

- 1. Prihlásenie sa do svojej poštovej schránky TUKE cez svoje jedinečné prihlasovacie meno vo formáte: ab123xy a heslo (údaje sú využívané vo všetkých systémoch TUKE
  - https://uvt.tuke.sk/wps/portal/uv/sluzby/centralny-autentifikacny-system/vlastnosti-jedinecneho-loginu ): a. Zamestnanci: <u>https://mail.tuke.sk/</u>

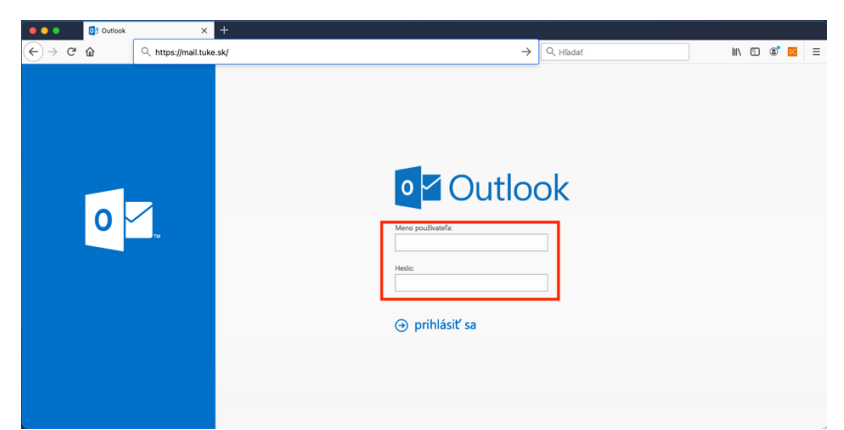

b. Študenti: https://outlook.com/owa/ad.tuke.sk

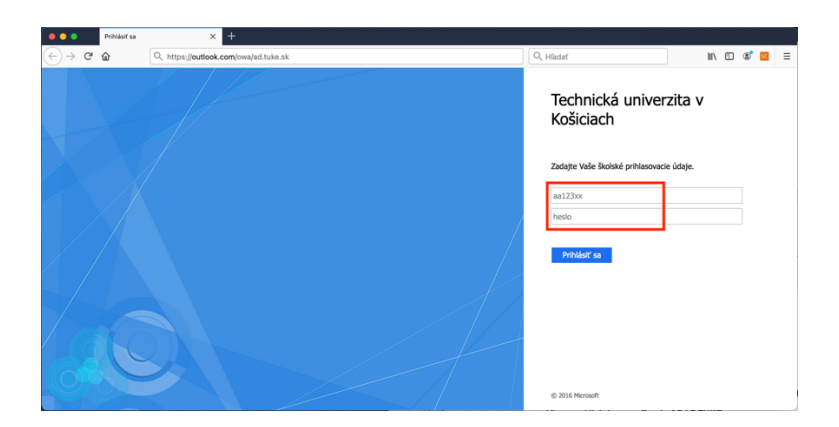

2. Vo Vašej emailovej schránke sa pre hlasovanie nachádzajú *spravidla dva emaily* s hlasovacím lístkom a prístupom pre hlasovanie. Linka pre hlasovanie je v oboch emailoch rovnaká.

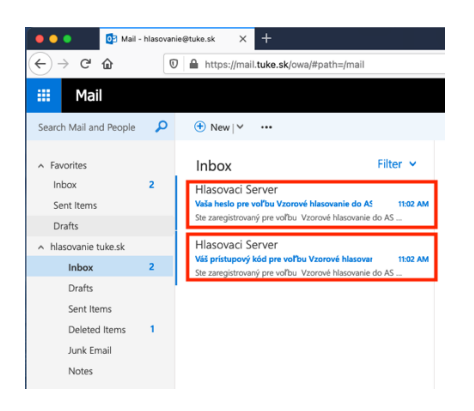

3. Prvý email od adresáta "Hlasovaci Server <hlasovanie@tuke.sk>" obsahuje *prístupový kód*: bude vyžadovaný v úvode hlasovania – prezentuje Váš hlasovací lístok.

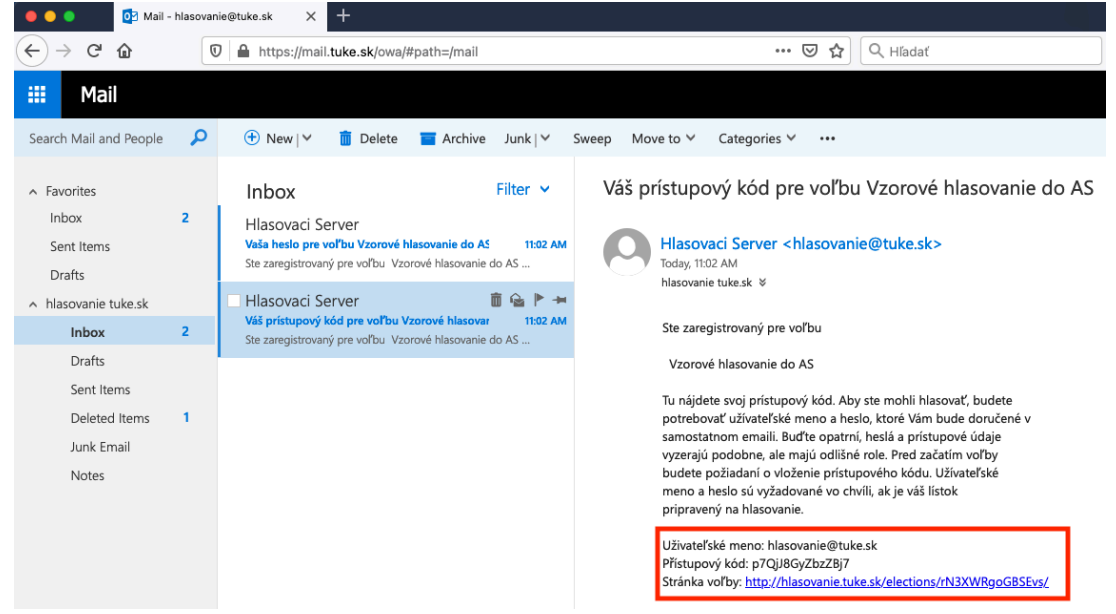

4. Druhý email od adresáta "Hlasovaci Server <hlasovanie@tuke.sk>" obsahuje užívateľské meno(email) a jednorazové heslo pre voľbu.

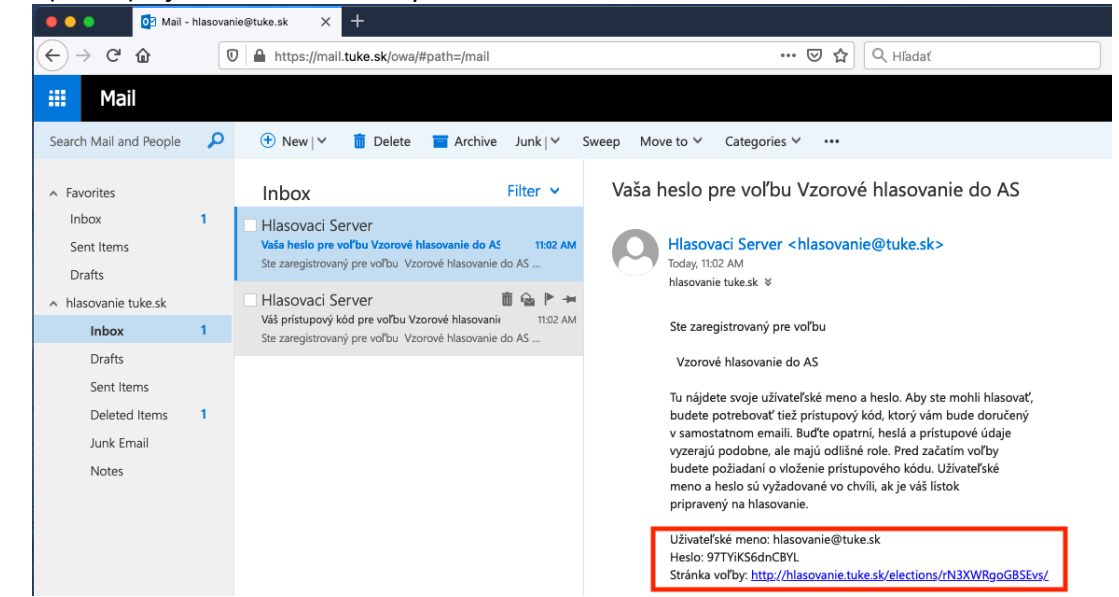

Pokiaľ mate tieto údaje, ste oprávnený a a technicky môžete hlasovať

5. Pre hlasovanie, hlasujúci klikne na linku "https://hlasovanie.tuke.sk/elections/XXXXXXXX/ (vzorový tvar)" v doručenej emailovej správe. Hlasovací systém zvolí jazyk podľa Vášho nastavenia v prehliadači. Ak je potrebná zmena jazyka, v pravom hornom rohu je rolovacie okno na jednotlivé jazykové mutácie.

Upozornenie: Hlasovanie je otvorené len vo zverejnenom čase, pokiaľ hlasujúci sa pokúsi o voľbu mimo tohto času dostáva informáciu, že **voľba je uzavretá.** Je potrebné zrealizovať voľbu v definovanom čase resp. časovom okne.

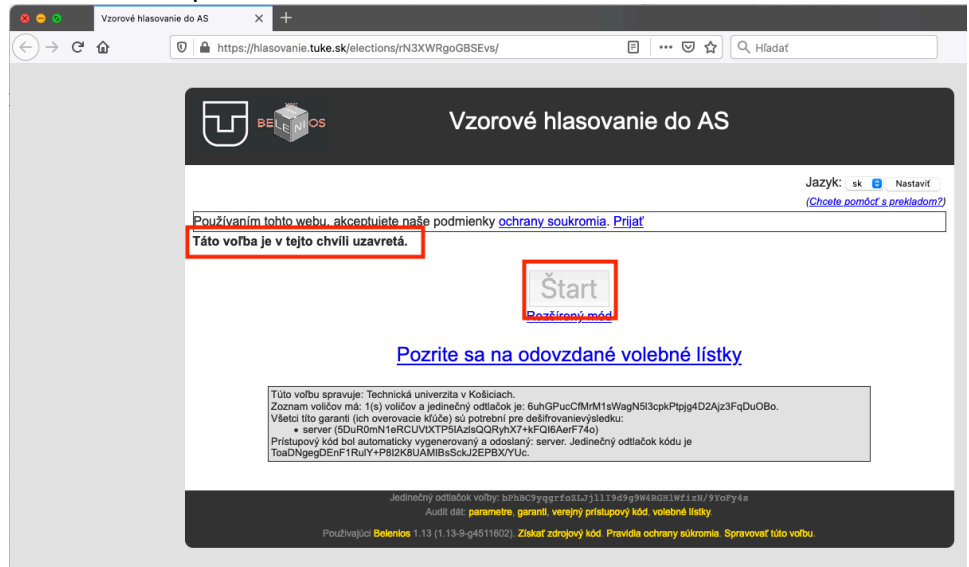

6. Hlasujúci klikne na "https" (šifrovanú linku) pre hlasovanie v emaili. Pokiaľ je voľba dostupná je možné zvoliť "Štart".

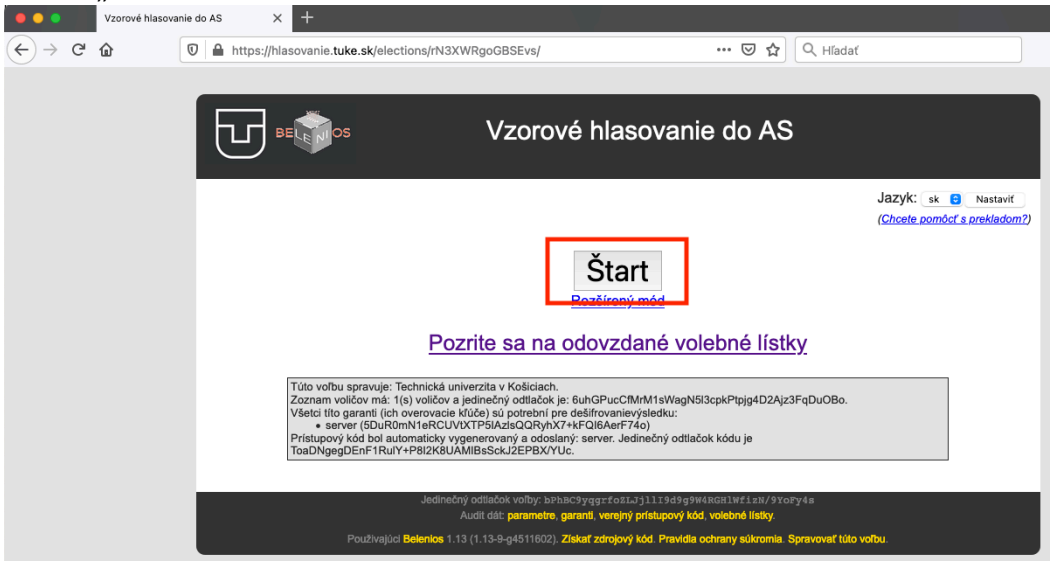

7. Hlasujúci klikne v kroku 1/6 na "tu", kde je možné zadať prístupový kód z prvého emailu.

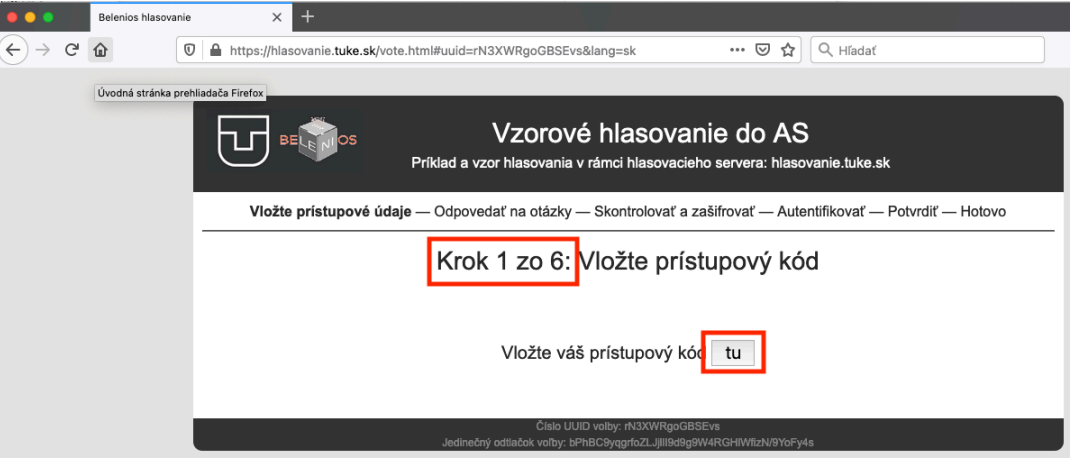

#### 8. Zadať prístupový kód z prvého emailu.

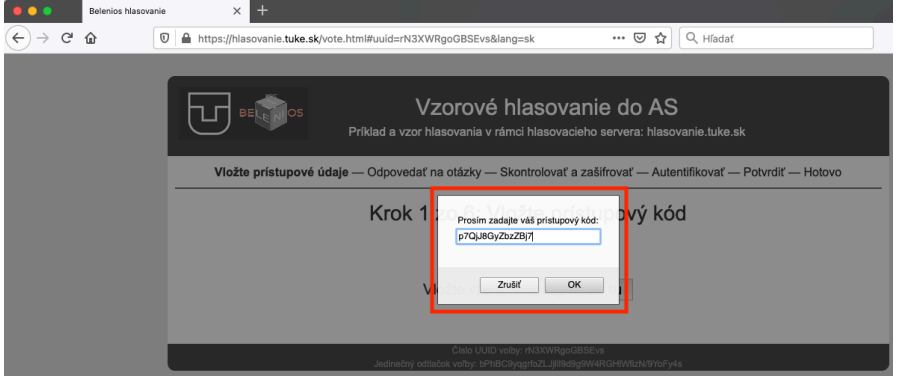

9. Zrealizovať voľbu v kroku 2/6 pričom je potrebné dodržať kritériá voľby minimálny, maximálny počet zvolených možností prípadne je možné odovzdať prázdny hlasovací lístok.

|     |    | Belenios hlasovanie | × +                                                                                                    |
|-----|----|---------------------|----------------------------------------------------------------------------------------------------|
|     | С  | ŵ 0                 | 🔒 https://Nasovanie.tuke.sk/vote.html#uuid=rN3XWRgoGBSEvs⟨=sk 🛛 🐨 🖾 🎝 🔍 Híadať                                                       |
|     |    |                     |                                                                                                    |
|     |    |                     | DE DE DE DE DE DE DE DE DE DE DE DE DE D                                                                                             |
|     |    |                     | Vložte prístupové údaje — <b>Odpovedať na otázky</b> — Skontrolovať a zašifrovať — Auter <mark>t</mark> ifikovať — Potvrdiť — Hotovo |
|     |    |                     | Kn Ak vložile prizdry litoki, nemôžele výtrať žischu dalitu votv                                                                     |
|     |    |                     |                                                                                                    |
|     |    |                     | Osoba 1 / meno a priezvisko 1                                                                                                    |
|     |    |                     | Osoba 2 / meno a priezvisko 2 Osoba 3 / meno a priezvisko 3                                                                          |
|     |    |                     | ⊡Osoba 4 / meno a priezvisko 4<br>⊡Osoba 5 / meno a priezvisko 5                                                                     |
|     |    |                     | Osoba 6 / meno a priezvisko 6                                                                                                    |
|     |    |                     | Prázdny hlasovací lístok                                                                                                    |
|     |    |                     | Datil<br>Alida 1910 verber AltSMARAv(BRED-                                                                                           |
|     | P  |                     | Jedinečný odtačok voľby: bPhBC9yqpfoZLJIII349g9W4RCHIMitzN9YoFy4s                                                                    |
|     | ~  | Belenios hlasovanie |                                                                                                    |
| € → | G. | <u>ں</u> ۵          | https://hlasovanie.tuke.sk/vote.html#uuid=rN3XWRgoGBSEva&liang=sk ···· ·· ·· ·· ·· ·· ·· ·· ·· ·· ·· ··                              |
|     |    |                     | BE BE Príklad a vzor hlasovania v rámci hlasovacieho servera: hlasovanie.tuke.sk                                                     |
|     |    |                     | Vložte prístupové údaje — Odpovedať na otázky — Skontrolovať a zašífrovať — Autentifikovať — Potvrdiť — Hotovo                       |
|     |    |                     | Krok 2 zo 6: Odpovedzte na otázky                                                                                                    |
|     |    |                     | Za člena akademického senátu navrhujem:                                                                                              |
|     |    |                     | Prosim zvolte odpoveď, je možne vybrať 1 až 4 odpovedí<br>⊡Osoba 1 / meno a priezvisko 1                                             |
|     |    |                     | Osoba 2 / meno a priezvisko 2                                                                                                    |
|     |    |                     | Osoba 3 / meno a priezvisko 3 Osoba 4 / meno a priezvisko 4                                                                          |
|     |    |                     | □Osoba 5 / meno a priezvisko 5                                                                                                    |
|     |    |                     | □Osoba 6 / meno a priezvisko 6                                                                                                    |
|     |    |                     | Prázdny hlasovací lístok                                                                                                    |
|     |    |                     | Čislo UUID volby: rNXXVIRgoGBSEvs                                                                                                    |
|     |    |                     | Jedinečný odtiačok voľby: bPhBC9yggrloZLJJIII9d9g9W4RGHIWIIzN/9YoFy4s                                                                |

10. Proces zašifrovania vášho hlasovacieho lístka 3/6. Pozor jedná sa len o šifrovanie údajov pre zabezpečenie konzistencie a anonymity, hlas zatiaľ nie je odovzdaný v systéme. Zvoliť pokračovať.

| •••   | Deletitos titasovarile |                                                                                                    |
|-------|------------------------|----------------------------------------------------------------------------------------------------|
| € → C | <u>۵</u> (۲)           | 🔺 https://hlasovanie.tuke.sk/vote.html#uuid=rN3XWRgoGBSEvs⟨=sk 🛛 😁 🔂 🔍 Hladať                                                               |
|       |                        |                                                                                                    |
|       |                        | Deficiency     Vzorové hlasovanie do AS       Príklad a vzor hlasovania v rámci hlasovacieho servera: hlasovanie.tuke.sk                    |
|       |                        | Vložte prístupové údaje – Odpovedať na otázky – Skontrolovať a zašifrovať – Autentifikovať – Potvrdiť – Hotovo                              |
|       |                        | Krok 3 zo 6: Skontrolujte a zašifrujte                                                                                                    |
|       |                        | Za člena akademického senátu navrhujem:                                                                                                    |
|       |                        | Osoba 2 / meno a priezvisko 2                                                                                                    |
|       |                        | Osoba 3 / meno a priezvisko 3 Osoba 4 / meno a priezvisko 4                                                                                 |
|       |                        | Váš volebný lístok bol zašifrovaný ale nebol ešte vložený do urny!<br>Váš šifrovaný kód voľby je QBtm1JAfS8/awXCRLMBpLk1PJIAuFDJjoSD1bm6AhA |
|       |                        | Pokračovať                                                                                                    |
|       |                        | Refart                                                                                                    |
|       |                        | Číslo UUID volby: rNXWRgoGBSEvs<br>Jedinečný odtlaček voľby: bPhBC9ygpfoZLJJIJB0gg9W4RGHWIIzN9YoFy4s                                        |
|       |                        |                                                                                                    |

11. Zadať *jednorazové prihlasovacie údaje z druhého emailu*. Spravidla sa jedná *o emailovú adresu a jednorazové heslo* pre danú voľbu.

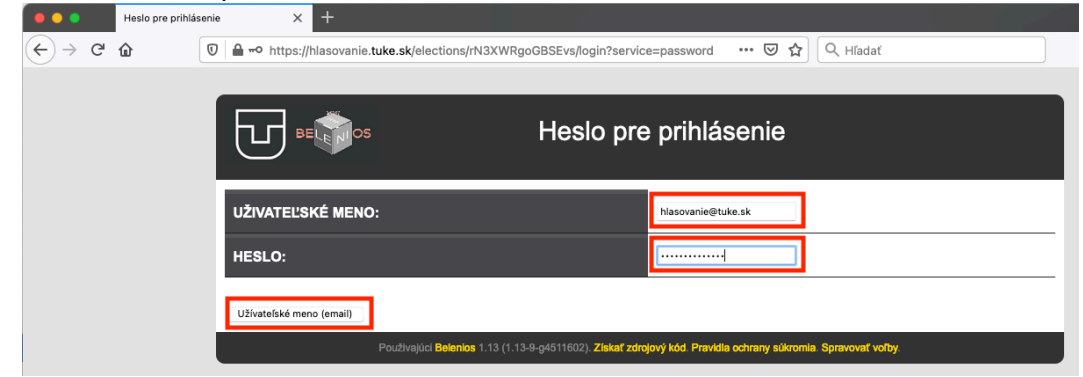

12. Súhlas s Vašou identitou a odovzdanie hlasu do elektronickej volebnej urny.

| Vzorové hlasovanie            | do AS X +                                                                                                    |
|-------------------------------|----------------------------------------------------------------------------------------------------|
| $\leftarrow \rightarrow$ C $$ | 🛛 🗎 https://hlasovanie.tuke.sk/election/confirm?uuid=rN3XWRgoGBSEvs 🛛 🗐 🚥 🖂 🔍 C. Hladať                                       |
|                               |                                                                                                    |
|                               | Vzorové hlasovanie do AS                                                                                                    |
|                               | Vložte prístupové údaje — Odpovedať na otázky — Skontrolovať a zašifrovať — Autentifikovať — <b>Potvrdiť</b> — Hotovo         |
|                               | Krok 5 zo 6: Potvrďte                                                                                                    |
|                               | Vás volebný lístok pre <i>Vzorové hlasovanie d</i> o AS bol prijatý, ale zatiaľ nebol zaznamenaný. Váš šifrovaný kód voľby je |
|                               | QBtm1JAfS8/awXCRLMBpLk1PJIAuFDIJjoSD1bm6AhA.                                                                                  |
|                               | Všimnite si: váš volebný lístok je zašifrovaný a nikto nemôže vidieť jeho obsah.                                              |
|                               | Prehlasujem, že som <i>hlasovanie@tuke.sk</i> a Vložím môj hlas .                                                             |
|                               | lsť späť na voľbu.                                                                                                    |
|                               | Používajúci Belenios 1.13 (1.13-9-g4511602). Získať zdrojový kód. Pravidla ochrany súkromia. Spravovať túto voľbu.            |

#### 13. Ukončenie hlasovania.

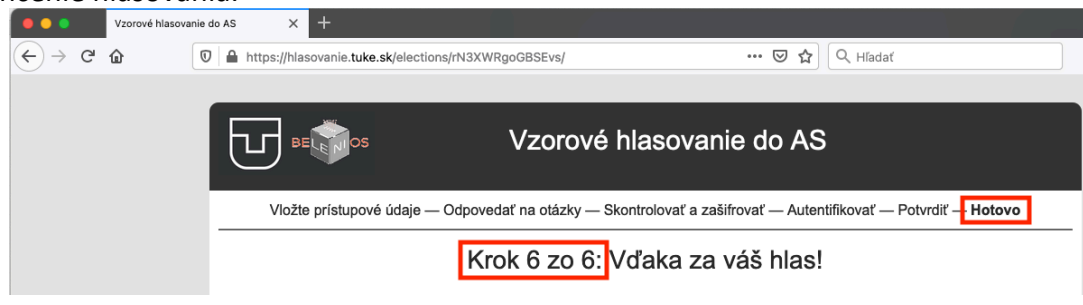